国土交通省 NETIS ホームページの開き方 ①国土交通省 NETIS ホームページと入れて、検索。 ②NETIS 初めてアクセスされた方へ国土交通省をクリック。 ③NETIS 新技術情報提供システムの

新技術を探す 検索キーワードに「瓦工法」と入力。
④新技術を探す 検索キーワード「瓦工法」の下に

赤い文字で「この条件で検索」が表示。これをクリック。 ⑤検索結果1件 技術概要 アブストラクトの下、

青い文字で 工法名「耐震、耐風圧性能を向上させた 瓦工法」

と書かれた部分をクリック、全文が表示されます。

⑥ NETIS ページの上の方にスクロールして、

「印刷・プレビュー」をクリック。

印刷の様式に変わります、

画面を右クリックして印刷の文字がでてきます。

この印刷をクリックすると印刷できます。

⑦公開用も添付されています。

20220527 井桁スレート㈱ 井桁